## **Ressource R-A6 // DECOUVERTE DU LOGICIEL « West Point Bridge Designer »**

| CONFIGURATION DES DIFFERENTS PARAMETRES DE LA STRUCTURE |                                                       |
|---------------------------------------------------------|-------------------------------------------------------|
| 1- Read the Design Requirement                          | Prendre connaissance des contraintes de conception.   |
| 2- Enter Local Contest Information                      | Participer à un concours                              |
| 3- Select the Deck Elevation and Support Configuration  | Choix de la hauteur du tablier et du type de support. |
| Abutments                                               | Fondations                                            |
| SpanCable Anchorage                                     | Point d'ancrage                                       |
| SPAN                                                    | Pilier                                                |
| 4- Select the Deck Materiel and the Truck Loading       | Choix du type de camion et du type de tablier.        |
| 5- Select a Standard Truss Template                     | Choix d'un exemple de pont                            |
| 6- Fill in the Title Block                              | Titre du document                                     |
| Design by                                               | Dessiner par                                          |
| 7- Design the Steel Truth                               | Récapitulatif                                         |

La plupart des actions de conception vont se faire grâce à la boîte d'outil de dessin « Design Tools » présentée cidessous.

Cet outil permet de positionner les jointures qui serviront à maintenir les barres métalliques entre elles. Cet outil permet d'effacer jointure ou une barre positionnée. Cet outil permet de positionner les

jointures.

une

mal

Il est possible de choisir le type de matériau et la forme vous voulez utiliser pour les barres transversales au moment de la conception de votre structure. Ce choix va influer (= jouer sur) sur la solidité et la stabilité de votre structure.

Ci-dessous sont présentés les différents choix qui s'offrent à vous :

| Types de matériaux                   |                                                            |  |
|--------------------------------------|------------------------------------------------------------|--|
| <u>En anglais (Dans le logiciel)</u> | Traduction en français                                     |  |
| Carbon Steel                         | Acier carburé (= acier contenant un fort taux de carbone). |  |
| High-Strength Low-Alloy Steel        | Acier à haute résistance, faiblement allié.                |  |
| Quenched and Tempered Steel          | Acier trempé                                               |  |

| Types de formes                                                                                                    |                                                                                                    |  |
|----------------------------------------------------------------------------------------------------|----------------------------------------------------------------------------------------------------|--|
| <u>En anglais (Dans le logiciel)</u>                                                                                                    | Traduction en français                                                                                            |  |
| Solid Bar                                                                                                    | Barre pleine                                                                                                    |  |
| Hollow Tube                                                                                                    | Tube creux                                                                                                    |  |
| Cette zone, vous permet de savoir le statut (= l'état) de votre construction (Structure en construction, validée, ou non valide). Cout de fabrication du pont   File Edit View Tools Test Report Help Image: Cout de fabrication du pont   Image: Carbon Steel Solid Bar 160 mm |                                                                                                    |  |
| Cet icône permet de passer en mode conception. Cet icône permet de revisualiser toutes les solution testées.   Cet icône permet de passer en mode test. Cet icône permet de connaît les caractéristiques du matériaux choisi                                                    | s<br>Cet icône affiche le<br>numéro des barres.<br>re<br>Cet icône permet de<br>visualiser le rapport<br>de test. |  |